## IT DEPARTMENT

## User manual

X II IIIII

Multi-Factor Authentication

# User manual

## A guide on how to set up and use multi-factor authentication

#### Contents:

- 1. Set up multi-factor authentification
- 2. Set up authenticator mobile app
- 3. Set up mobile phone text message
- 4. Example: Login to Webmail with SMS MFA

© IT Department at the IT University of Copenhagen Rued Langgaards Vej 7, 2C (Mon-Friday, 10-13.) 2300 Copenhagen S Contact: <u>it@itu.dk</u>

All rights reserved.

Last updated July 2021, Version 1.3.

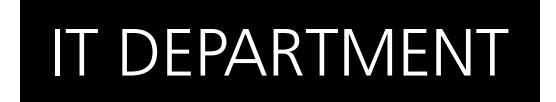

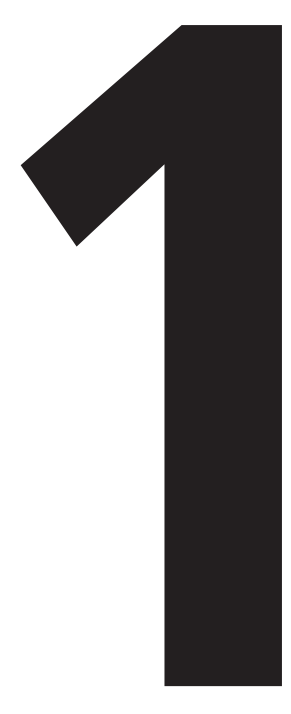

# **Set-Up** Multi-Factor Authentication

## 1.1

| My Sign-Ins                  |                                                          |                                     |                              |        |
|------------------------------|----------------------------------------------------------|-------------------------------------|------------------------------|--------|
| Q Overview   % Security info | Security info<br>These are the methods you use to sign i | nto your account or reset your pass | word.                        |        |
| Grganizations                | Default sign-in method: Microsoft Auth                   | nenticator - notification Change    |                              |        |
| Devices                      | + Add method                                             |                                     |                              |        |
| 🔒 Privacy                    | & Phone                                                  | +45                                 | Change                       | Delete |
|                              | S Office phone                                           |                                     | Enable two-step verification |        |
|                              | Microsoft Authenticator                                  | iPhone                              |                              | Delete |

1.2

Go to <u>go.itu.dk/mfasetup</u> and you will meet this set-up page. Make sure you are in the 'security info' tab.

Click on the '+' to add a MFA method.

#### Choose your method of verification. It is VERY IMPORTANT that you register AT LEAST 2 different methods.

| <b>ty info</b><br>e methods you use to sign in | to your account or reset your p | password.                           |        |
|------------------------------------------------|---------------------------------|-------------------------------------|--------|
| -in method: Microsoft Authe                    | nticator - notification Change  |                                     |        |
| ethod                                          |                                 |                                     |        |
| ne                                             | +45                             | Change                              | Delete |
| e phone                                        |                                 | Enable two-step verification        |        |
| osoft Authenticator                            | iPhone                          | Add a method                        |        |
|                                                |                                 | Which method would you like to add? |        |
|                                                |                                 | Authenticator ann                   | ×      |

In the following we will describe how to set up authentication via mobile app and text message.

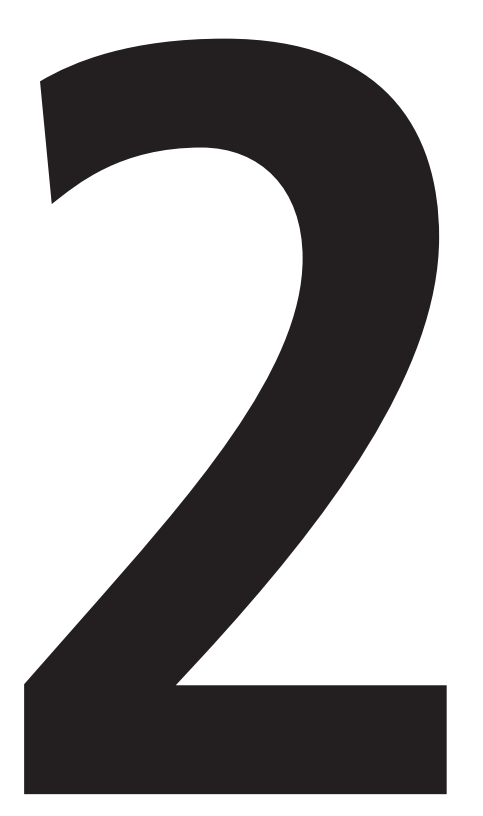

# **Set up** Authenticator mobile app

### Add a method Which method would you like to add? Choose a method Authenticator app Alternate phone Office phone 22.2

Follow the instructions to install the Microsoft Authenticator app on your mobile device.

Once the app is installed, click 'next'.

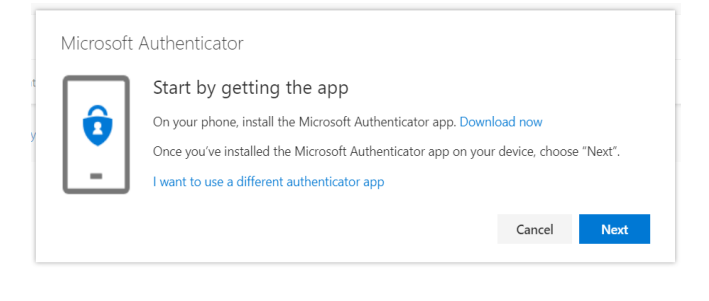

2.3

Open the Microsoft Authenticator app on your mobile device.

Select "Add account".

| ■ Authenticator |                                                                               |  |
|-----------------|-------------------------------------------------------------------------------|--|
|                 | Ready to add your first account?                                              |  |
|                 | R_+                                                                           |  |
|                 | Add account                                                                   |  |
|                 | Almashy hare a backup?<br>Sign in to your recovery account.<br>Begin recovery |  |

#### Select "Work or school account".

| <b>&lt;</b> Auth | <b>〈</b> Authenticator          |  |  |  |
|------------------|---------------------------------|--|--|--|
| WHAT             | KIND OF ACCOUNT ARE YOU ADDING? |  |  |  |
|                  | Personal account                |  |  |  |
|                  | Work or school account          |  |  |  |
| 8                | Other (Google, Facebook, etc.)  |  |  |  |
|                  |                                 |  |  |  |

### 2.5

Now use the Microsoft Authenticator app to scan the QR code.

Once you have scanned it, your account should be registered in the app.

Click "Next".

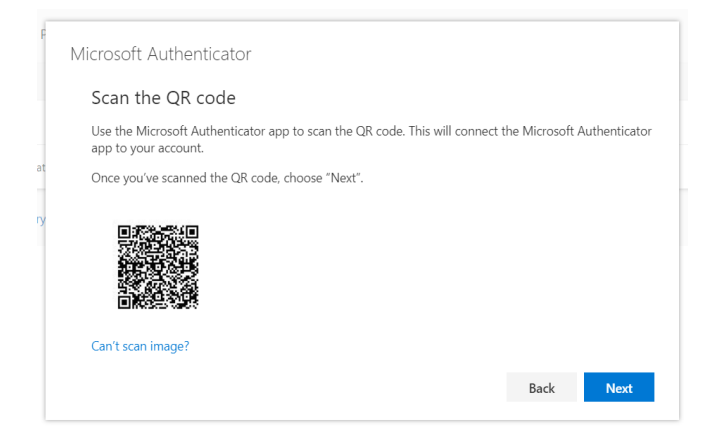

When a notification appears on your mobile device, click "Approve".

| Microsoft | Authenticator                                       |      |      |  |
|-----------|-----------------------------------------------------|------|------|--|
| cat       | Let's try it out                                    |      |      |  |
| ery       | Approve the notification we're sending to your app. |      |      |  |
|           |                                                     | Back | Next |  |

Click "Next" to finish the setup.

2.7

#### IMPORTANT!

Please add another option for MFA now, so you aren't locked out of your account if you lose your phone.

Please continue with setup for mobile phone from 3.1.

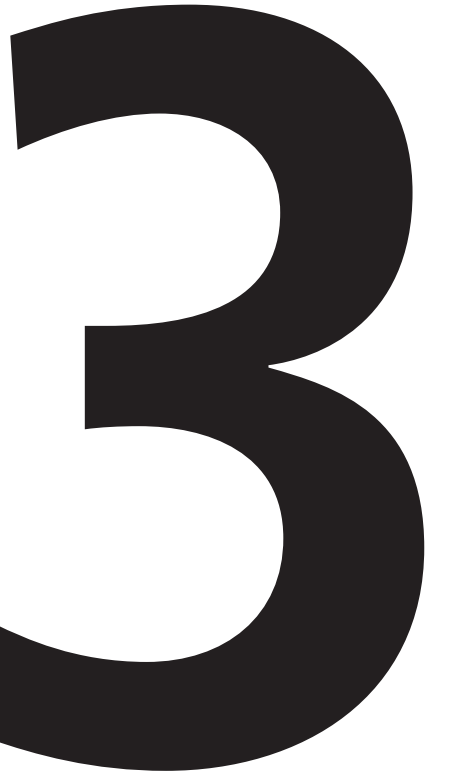

## **Set up** Mobile phone text message

### 3.1

| Mine logons              |                                                                                    | ? 8 |
|--------------------------|------------------------------------------------------------------------------------|-----|
| A Oversigt               | Sikkerhedsoplysninger                                                              |     |
| 𝒫 Sikkerhedsoplysninger  | Disse metoder bruger du til at logge på din konto eller nulstille din adgangskode. |     |
| 🖻 Organisationer         | + Tilføj metode                                                                    |     |
| 💻 Enheder                | Der er ingen elementer at vise.                                                    |     |
| Beskyttelse af personlig |                                                                                    |     |

Click on the '+' to add another MFA method and select phone.

3.2

Provide the mobile phone number you want to use for authentication.

Then select authentication via text message or phone call.

In this example we selected text message.

Make sure that the phone number is correct and click 'next'.

| Phone                                                                                                    | ×                  |  |  |  |
|----------------------------------------------------------------------------------------------------|--------------------|--|--|--|
| You can prove who you are by answering a call on your phone.                                                                    |                    |  |  |  |
| What phone number would you like to use?                                                                                        |                    |  |  |  |
| United States (+1)                                                                                                    | Enter phone number |  |  |  |
| Call me                                                                                                    |                    |  |  |  |
| Message and data rates may apply. Choosing Next means that you agree to the Terms of service and Privacy and cookies statement. |                    |  |  |  |
|                                                                                                    | Cancel Next        |  |  |  |
|                                                                                                    | Cancel             |  |  |  |

You should now receive a code by text message.

Once you receive your code, enter the digits and click 'next'.

Your settings should now be saved and you can close the action box.

| Telefon                                        |                                    |
|------------------------------------------------|------------------------------------|
| Vi har lige sendt en sekscifret k<br>nedenfor. | ode til +45 xxxx xxxx. Angiv koden |
| Angiv kode                                     |                                    |
|                                                |                                    |
| Send kode igen                                 |                                    |

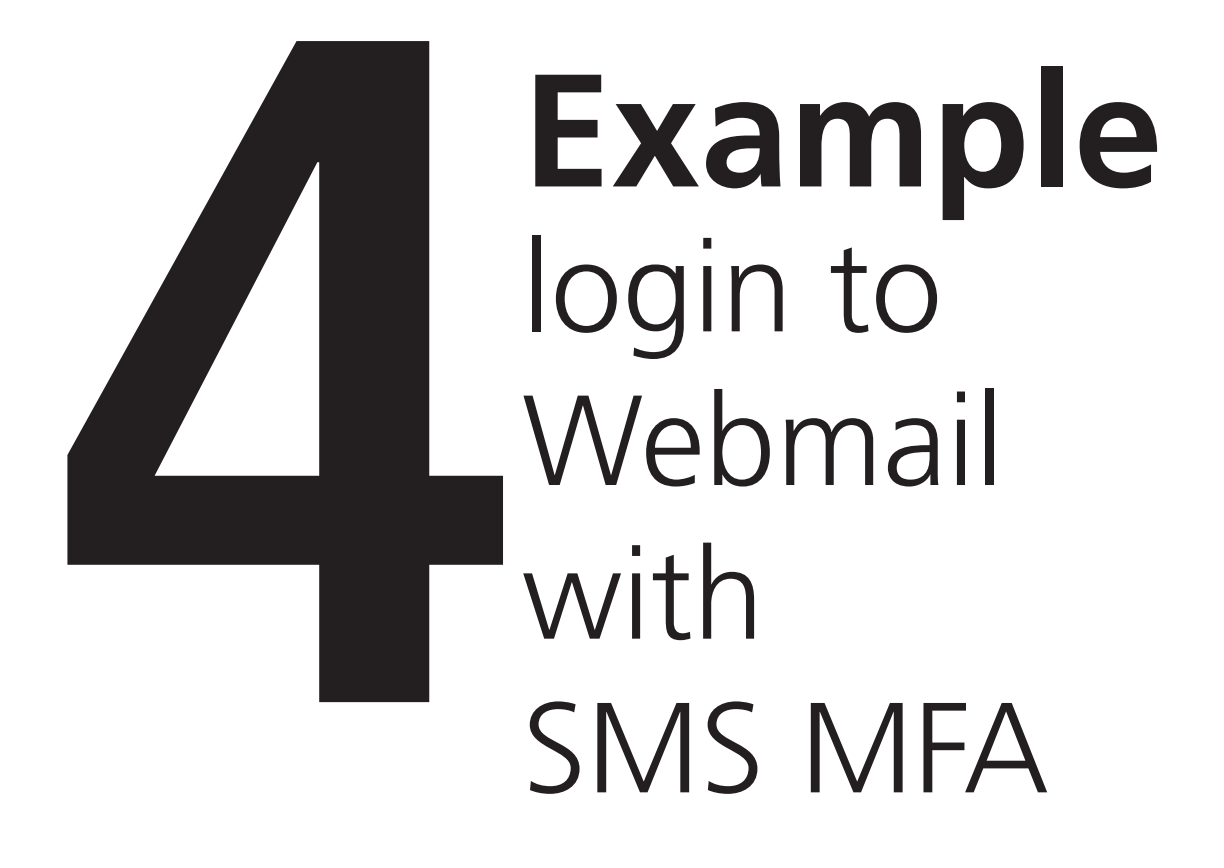

In this example, we will log in to webmail.itu.dk using a code via text message as authentication method.

### 4.2

Insert your email, password and click "Sign in".

| IT UNIVERSITY OF COPENHAGEN                                                                | IT UNIVERSITY OF COPENHAGEN                                                                |
|--------------------------------------------------------------------------------------------|--------------------------------------------------------------------------------------------|
| Sign in                                                                                    | ← thabet@itu.dk                                                                            |
| username@itu.dk                                                                            | Enter password                                                                             |
| Can't access your account?                                                                 | Password<br>Forgot my password                                                             |
| Next                                                                                       | Sign in                                                                                    |
| Forgot your password? Go to www.itu.dk/password to reset and manage your login credentials | Forgot your password? Go to www.itu.dk/password to reset and manage your login credentials |

4.3

You should have received an authentication code on your phone.

Check your phone for a text message from Microsoft with your authentication code.

#### 4.5

#### Write the code in the text field and confirm your log-in.

#### 4.6

If you are on a personal device, you can check off the box "Don't ask again for 60 days"

You have now successfully logged in using multi-factor authentication.

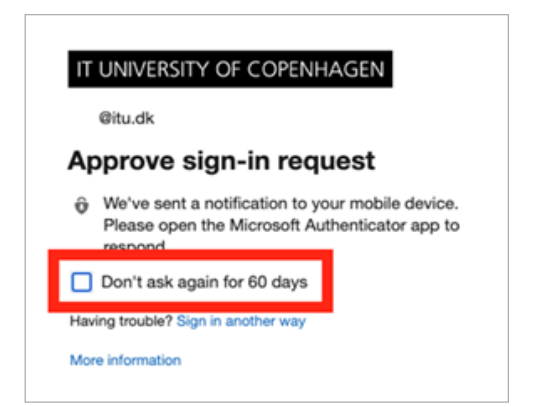

## IT DEPARTMENT

IT University of Copenhagen Rued Langgaards Vej 7 2300 Copenhagen S

> Opening hours: Monday - Friday 10 AM to 13 PM Wing 2C

> > it@itu.dk